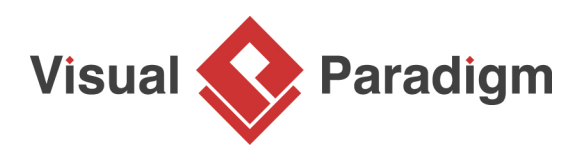

## How to Create Test Cases for SysML Requirement?

Written Date : February 16, 2016

<u>Requirement diagram</u> is a useful tool for recording, describing and organization both functional and non-functional requirements of a system. In addition, you can describe how the requirements will be verified with test cases. In this tutorial, we will create a requirement, and then add test cases for validation. Finally, we will walk you through the steps required to produce a report of requirements.

## Creating a simple SysML requirement diagram

- 1. Select **Project > New** from the application toolbar.
- 2. In the **New Project** window, enter *Tutorial* as **Name**.

| <b>\$</b>                                                     | New Project                 | × |  |  |  |
|---------------------------------------------------------------|-----------------------------|---|--|--|--|
| Create New F                                                  | Project                     |   |  |  |  |
| Create a new project by filling in the following information. |                             |   |  |  |  |
|                                                               |                             |   |  |  |  |
| Name:                                                         | Tutorial                    |   |  |  |  |
| Author:                                                       | Peter                       |   |  |  |  |
| Data type set:                                                | UML 🗸                       |   |  |  |  |
| Description:                                                  | Description:                |   |  |  |  |
|                                                               |                             |   |  |  |  |
|                                                               |                             |   |  |  |  |
|                                                               |                             |   |  |  |  |
|                                                               |                             |   |  |  |  |
|                                                               |                             |   |  |  |  |
|                                                               |                             |   |  |  |  |
| + Advanced O                                                  | ptions                      |   |  |  |  |
|                                                               | Create Blank Project Cancel |   |  |  |  |
|                                                               | Create biank H bject        |   |  |  |  |

3. Click Create Blank Project.

 Create a SysML requirement diagram first. You can create a requirement diagram by selecting Diagram > New from the application toolbar. Select Requirement Diagram in the New Diagram window and then click Next. Click OK again to create the diagram.

| ٩ |          | New Diagram                                                                                                    | × |
|---|----------|----------------------------------------------------------------------------------------------------|---|
|   | Q Search |                                                                                                    |   |
|   |          | Process Map Diagram<br>Model an overview of processes that are required to approach a business<br>goal.                                                                                        | ^ |
|   |          | Requirement Diagram<br>Model the functional and performance requirements of a system.                                                                                                    |   |
|   |          | Sequence Diagram<br>Model how users, objects and systems interact with one another and in<br>what order. Interactions are arranged from top to bottom, following their<br>order of occurrence. |   |
|   |          | Service Categorization Diagram<br>Organize the content of SOA model to allow SOA elements to be used for<br>multiple purposes and to be viewed from different perspectives.                    |   |
|   |          | Service Contract Diagram Next Car                                                                                                    | v |

5. Click a requirement Support registration.

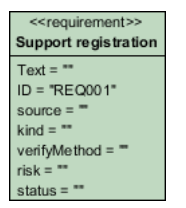

## **Creating test cases**

Let's create some test cases for the requirement Support registration.

1. Move your mouse pointer over the requirement.

2. Press on the **Resource Catalog** icon and drag it out.

| < <requirement>&gt;</requirement> | Resource Catalog |
|-----------------------------------|------------------|
| Text = **                         |                  |
| ID = "REQ001"                     |                  |
| source = =                        |                  |
| kind = ""                         |                  |
| verifyMethod = =                  |                  |
| risk = ""                         |                  |
| Atatus = "" 4                     |                  |

3. Release the mouse button. Select **Verify <- Test Case** from Resource Catalog.

| requirement>><br>port registration                                                        |                     |
|-------------------------------------------------------------------------------------------|---------------------|
| ext = ""<br>= "REQ001"<br>purce = ""<br>nd = ""<br>ifyMethod = ""<br>ik = ""<br>atus = "" |                     |
|                                                                                           | Verify <- Test Case |

4. Name the test case as *Test Age Input* 

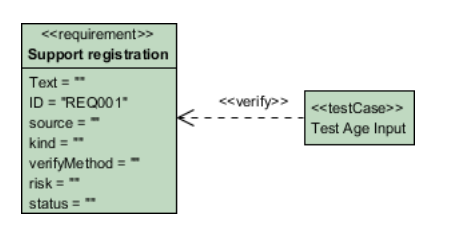

5. In addition to having a named test case shape, you can define the steps to test as well. Open the specification by right clicking on test case *Test Age Input* and selecting **Open Specification...** from the popup menu. 6. Open the tab Test Plans. There are three columns. The Steps column defines a set of steps to test the requirement in a more general angle. The Procedures column defines also the steps, but in a more concrete manner by providing also test data. The Expected Results column is the result expected to achieve by walking through the defined procedures.

| General       Test Plans         Image: Steps       Procedures         Expected Results         1. | ♦ Test Case S        | Specification |                  | × |
|----------------------------------------------------------------------------------------------------|----------------------|---------------|------------------|---|
| FFF       FF         Steps       Procedures         1.                                             | General Test Plans   |               |                  | • |
| Steps     Procedures     Expected Results       1.                                                 | ⇐ I @   F, FF, I ♠ ♥ | <b>≈</b> ⊋⊊   |                  |   |
| 1.       Reset       OK       Cancel       Apply       Help                                        | Steps                | Procedures    | Expected Results |   |
| Reset OK Cancel Apply Help                                                                         | 1.                   |               |                  |   |
| Reset OK Cancel Apply Help                                                                         |                      |               |                  |   |
| Reset OK Cancel Apply Help                                                                         |                      |               |                  |   |
| Reset OK Cancel Apply Help                                                                         |                      |               |                  |   |
| Reset OK Cancel Apply Help                                                                         |                      |               |                  |   |
| Reset OK Cancel Apply Help                                                                         |                      |               |                  |   |
| Reset OK Cancel Apply Help                                                                         |                      |               |                  |   |
| Reset OK Cancel Apply Help                                                                         |                      |               |                  |   |
| Reset OK Cancel Apply Help                                                                         |                      |               |                  |   |
| Reset OK Cancel Apply Help                                                                         |                      |               |                  |   |
| Reset OK Cancel Apply Help                                                                         |                      |               |                  |   |
| Reset OK Cancel Apply Help                                                                         |                      |               |                  |   |
| Reset OK Cancel Apply Help                                                                         |                      |               |                  |   |
| Reset OK Cancel Apply Help                                                                         |                      |               |                  |   |
| Reset OK Cancel Apply Help                                                                         |                      |               |                  |   |
| Reset OK Cancel Apply Help                                                                         |                      |               |                  |   |
| Reset OK Cancel Apply Help                                                                         |                      |               |                  |   |
|                                                                                                    | Reset OK             | Cancel        | Apply Help       |   |

7. Enter the steps as shown below:

| Step | Procedur | eExpected<br>Result | Enter user<br>information | Enter:<br>- User name: john<br>- Age: 20 | Entered data appear<br>in form | <b>Btidokorpit:</b><br>#Aqeeplication<br>#soundominit<br>Soundotoomittee |
|------|----------|---------------------|---------------------------|------------------------------------------|--------------------------------|--------------------------------------------------------------------------|
|      |          |                     |                           |                                          |                                | Summe                                                                    |

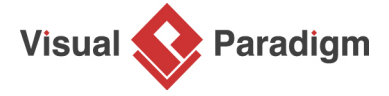

Visual Paradigm home page (https://www.visual-paradigm.com/)

Visual Paradigm tutorials (https://www.visual-paradigm.com/tutorials/)